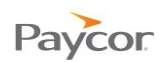

## Adding a Punch to an Employee Time Card

When an employee forgets to punch in or out for the day, for lunch, or for a break, you can add a punch to his or her time card.

Follow the steps below to add a punch to a time card. Screenshots illustrating these steps follow on the next page.

0

Select Time Cards from the Daily Operations menu.

- Click any link (Last Name, First Name, or ID, for example) to select the employee for which you need to add a time card punch.
- Right click the date where the punch needs to be added, select Adjustments, and then select Add a Punch.
- On the Add a New Punch for This Employee window, enter the Date and Time and then make entries and selections as needed, noting the instructions below, and then click **Ok**.

| Field            | Options                                                                                                    |
|------------------|----------------------------------------------------------------------------------------------------|
| Transaction Type | <ul> <li>Standard: The default and generally the selection for<br/>most punches.</li> </ul>                                                                                                    |
|                  | • Transferred: If the employee is punched in and will continue to work in a different department, select transfer. Doing is not a punch out; the employee will punch out at the end of the day as usual.         |
|                  | • Callback: For employees who work on call, select this option for on-call time that they worked.                                                                                                    |
| Stations         | Generally, leave the default. For companies that have multiple time clocks (most companies do not), select the correct time clock for the punch.                                                                 |
| Reason Code      | If you use the Time and Attendance Incidents module to<br>assign points to employees who do not use the time clock or<br>who forget to punch in or out, you must select a Reason<br>code from the dropdown list. |

1

| Daily Operat     | iona                                                                                                    |                                 |                                                                                                    |                                                                                                    |                                                                                                    |                                         |                                                                                |                                        |
|------------------|----------------------------------------------------------------------------------------------------|---------------------------------|----------------------------------------------------------------------------------------------------|----------------------------------------------------------------------------------------------------|----------------------------------------------------------------------------------------------------|-----------------------------------------|--------------------------------------------------------------------------------|----------------------------------------|
| Daily Operat     | ions                                                                                                    | Employee                        | REG                                                                                                    | от                                                                                                    | РТО                                                                                                    | VAC                                     | Totals                                                                         |                                        |
| ayroll Monitor   |                                                                                                    | Totals                          | 4994:30                                                                                                    | 74:15                                                                                                    | 88:00                                                                                                    | 196:00                                  | 5352:45                                                                        |                                        |
| ayroll Manager D | ashboard                                                                                                    | Addison, Irene S                | 2 33:00                                                                                                    |                                                                                                    |                                                                                                    |                                         | 33:00                                                                          |                                        |
| upervisor Dashbo | pard                                                                                                    | Allen, Connie T                 | 40:00                                                                                                    | 0:15                                                                                                    |                                                                                                    |                                         | 40:15                                                                          |                                        |
| Time Cards       |                                                                                                    | Anderson, Brian Ja              | 40:00                                                                                                    | 2:15                                                                                                    |                                                                                                    |                                         | 42:15                                                                          |                                        |
| Scheduling       |                                                                                                    | Anderson, Heather               | E ( 17.00                                                                                                    |                                                                                                    |                                                                                                    |                                         | 17.00                                                                          |                                        |
| Interactive S    | Summarias                                                                                                    | Antonia, Demetria k             | 17:00                                                                                                    |                                                                                                    |                                                                                                    |                                         | 17:00                                                                          |                                        |
| Poporto          | *Payroll                                                                                                    | •                               | Pages Time                                                                                                    | Card 💌                                                                                                    | Pay Perio                                                                                                    | ds Current F                            | Period                                                                         | •                                      |
| Reports          | Manager                                                                                                    | <u> </u>                        | Installation 💌                                                                                                    | Cost Cente                                                                                                    | r **Default                                                                                                    | ** 🔻                                    |                                                                                |                                        |
|                  | Hanager                                                                                                    |                                 | Addison. Ir                                                                                                    | ene S (Illii                                                                                                    | nois. Ins                                                                                                    | tallation.                              | **Defaul                                                                       | lt**)                                  |
|                  | ▼ Daily Opera                                                                                                    | tions                           |                                                                                                    |                                                                                                    |                                                                                                    |                                         |                                                                                |                                        |
|                  | Payroll Monitor                                                                                                    |                                 | Last Name                                                                                                    | First Na                                                                                                    | ime ID                                                                                                    |                                         | Badge Lo                                                                       | ocation                                |
|                  | Payroll Manager Dashboard                                                                                                    |                                 | Addison                                                                                                    | Irene                                                                                                    | 250                                                                                                    | )                                       | <u>250</u> I                                                                   | llinois                                |
|                  |                                                                                                    |                                 |                                                                                                    |                                                                                                    |                                                                                                    |                                         |                                                                                |                                        |
|                  | Supervisor Dashb                                                                                                    | oard                            | Date                                                                                                    | St                                                                                                    | thedule                                                                                                    | d                                       | Pune                                                                           | ches<br>Out                            |
|                  | Supervisor Dashb<br>Time Cards                                                                                               | oard                            | Date<br>Date<br>℃ Aug-27                                                                                                    | Sc                                                                                                    | :hedule<br>art En                                                                                                    | d                                       | Pun<br>In                                                                      | ches<br>Out                            |
|                  | Supervisor Dasht<br>Time Cards<br>Scheduling                                                                                 | oard                            | Date       Date       ଛ       Aug-27       ଛ       Aug-28                                                                                                    | St                                                                                                    | :hedule<br>art En                                                                                                    | d                                       | Pun<br>In                                                                      | ches<br>Out                            |
|                  | Supervisor Dasht<br>Time Cards<br>Scheduling                                                                                 | oard                            | Date       Date       값     Aug-27       알     Aug-28       중     Aug-29                                                                                                    | Science Science Scienc | thedule<br>art En                                                                                                    | d                                       | Pun<br>In<br>14:51                                                             | ches<br>Out<br>23:25                   |
|                  | Supervisor Dasht<br>Time Cards<br>Scheduling<br>Interactive                                                                  | oard                            | Date           Date           ½           Aug-27           ½           Aug-28           중           Aug-29           글'           Aug-30                                                                                                    | Sc St St St St St St St St St St St St St                                                                                                    | thedule<br>art En<br>:00 23:3                                                                                                    | d                                       | Pun<br>In<br>14:51<br>14:52                                                    | ches<br>Out<br>23:25<br>23:41          |
|                  | Supervisor Dasht<br>Time Cards<br>Scheduling<br>Interactive<br>Reports                                                       | oard<br>Summaries               | Date           Date           Qate           Sata           Aug-27           Sata           Aug-28           Sata           Aug-29           Sata           Aug-30           Sata           Aug-31                                                                                                    | 50<br>Sta<br>15<br>15<br>15                                                                                                    | thedule<br>art En<br>200 23:3<br>200 23:3<br>200 23:3                                                                                                    | d                                       | Pune<br>In<br>14:51<br>14:52<br>14:56                                          | ches<br>Out<br>23:25<br>23:41<br>23:25 |
|                  | Supervisor Dasht<br>Time Cards<br>Scheduling<br>Interactive<br>Reports<br>Operations                                         | Summaries                       | Date           Date           Date           2           Aug-27           2           Aug-28           3           Aug-29           2           Aug-30           5           Aug-31           5                                                                                                    | 50<br>Sta<br>15<br>15<br>15<br>15                                                                                                    | chedule           art         En           :00         23:3           :00         23:3           :00         23:3           :00         23:3           :00         23:3                            | d                                       | Pune<br>In<br>14:51<br>14:52<br>14:56                                          | ches<br>Out<br>23:25<br>23:41<br>23:25 |
|                  | Supervisor Dasht<br>Time Cards<br>Scheduling<br>Interactive<br>Reports<br>Operations<br>Employee Li                          | Summaries                       | Date           Date           Date           2           Aug-27           2           Aug-28           3           Aug-29           2           Aug-30           3           Aug-31           3           Scop 1           Scop 1                                                                                                    | Sc<br>St<br>St<br>15<br>15<br>15<br>15<br>15<br>15                                                                                                    | chedule           art         En           :00         23:3           :00         23:3           :00         23:3           :00         23:3           :00         23:3                            | d                                       | Pun<br>In<br>14:51<br>14:52<br>14:56                                           | ches<br>Out<br>23:25<br>23:41<br>23:25 |
|                  | Supervisor Dasht<br>Time Cards<br>Scheduling<br>Interactive<br>Reports<br>Operations<br>Employee Lines                       | Summaries                       | Date           Date           Date           Date           2           Aug-27           2           Aug-28           3           Aug-29           2           4           Aug-30           5           Aug-31           3           Scol           3           Scol           3           Scol           3           Scol           3           Scol           3           Scol           3           Scol           3           Scol           3           Scol           3           4           5           4                                                                                                    | Sc<br>St<br>St<br>15<br>15<br>15<br>15<br>15<br>15<br>heduling<br>justments                                                                                                    | chedule           art         En           :00         23:3           :00         23:3           :00         23:3           :00         23:3                                                       | d 0 0 0 0 0 0 0 0 0 0 0 0 0 0 0 0 0 0 0 | Punk<br>In<br>14:51<br>14:52<br>14:56                                          | ches<br>Out<br>23:25<br>23:41<br>23:25 |
|                  | Supervisor Dasht<br>Time Cards<br>Scheduling<br>Interactive S<br>Reports<br>Operations<br>Employee L<br>Logs                 | Summaries                       | Date           Date           Date           Date           Date           Date           Date           Date           Date           Date           Date           Date           Aug-27           Participation           Aug-28           Aug-29           Participation           Aug-30           Participation           Participation           Parting           Parting | Sc<br>St<br>St<br>15<br>15<br>15<br>15<br>15<br>15<br>15<br>15<br>15<br>15<br>15<br>15<br>15                                                                                                    | chedule           art         En           :00         23:3           :00         23:3           :00         23:3           :00         23:3           :00         23:3           :00         23:3 | d                                       | Punk<br>In<br>14:51<br>14:52<br>14:56<br>Nunch<br>Debit Hours                  | ches<br>Out<br>23:25<br>23:41<br>23:25 |
|                  | Supervisor Dasht<br>Time Cards<br>Scheduling<br>Interactive S<br>Reports<br>Operations<br>Employee L<br>Logs<br>Configuratio | Summaries<br>ists               | Date           Date           Date           Date           2           Aug-27           2           Aug-28           3           Aug-29           2           4           Aug-30           2           Aug-31           3           Scont           Scont                                                                                                    | Sc<br>St<br>St<br>15<br>15<br>15<br>15<br>15<br>15<br>15<br>15<br>15<br>15<br>15<br>15<br>15                                                                                                    | chedule           art         En           :00         23:3           :00         23:3           :00         23:3           :00         23:3           :00         23:3           :00         23:3 | d                                       | Pund<br>In<br>14:51<br>14:52<br>14:56<br>Punch<br>Debit Hours<br>Debit Dollars | ches<br>Out<br>23:25<br>23:41<br>23:25 |
|                  | Supervisor Dasht<br>Time Cards<br>Scheduling<br>Interactive<br>Reports<br>Operations<br>Employee Li<br>Logs<br>Configuratio  | oard<br>Summaries<br>ists<br>on | Date           Date                                                                                                    | Sc<br>St<br>St<br>St<br>15<br>15<br>15<br>15<br>15<br>15<br>heduling<br>justments<br>orkgroup Ops<br>tes/Comments                                                                                                    | chedule           art         En           :00         23:3           :00         23:3           :00         23:3           :00         23:3           :00         23:3                            | d 0 0 0 0 0 0 0 0 0 0 0 0 0 0 0 0 0 0 0 | Pund<br>In<br>I4:51<br>14:52<br>14:56<br>Nunch<br>Debit Hours<br>Debit Dollars | ches<br>Out<br>23:25<br>23:41<br>23:25 |

| Date             | 9/1/2011 ≯           |  |  |  |
|------------------|----------------------|--|--|--|
| Time             | 8:00a ¥              |  |  |  |
| Transaction Type | Standard Transaction |  |  |  |
| Station          | None                 |  |  |  |
| Reason           | [no reason given]    |  |  |  |
|                  | Ok Cancel            |  |  |  |

Paycor